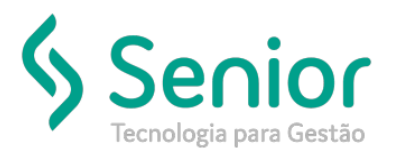

#### O que ocorre?

#### Como configurar o sistema para emitir um CT-e em contingência?

#### O que fazer para resolver?

#### Deverá acessar: Trucker->Cadastro->Fiscal->Endereços Web Service dos Documentos

#### Onde e como fazer para resolver?

Usando como exemplo o estado de MG, para ativar a contingência no sistema, deverá acessar: Trucker->Cadastro->Fiscal->Endereços Web Service dos Documentos, filtrar pelo Documento: CT-e, Estado: Minas Gerais, Operação: Todos, Ambiente: Produção e Status: Ativo, conforme exemplo abaixo:

| 📋 Consulta ao Cadastro de          | e Endere | ços Web Service               |          |   |          |        |             |                  |        | • • •            |   |
|------------------------------------|----------|-------------------------------|----------|---|----------|--------|-------------|------------------|--------|------------------|---|
| <b>x</b>                           |          |                               |          |   |          |        |             |                  |        |                  | 3 |
| Documento Estado Operação Ambiente |          |                               |          |   | s        | tatus  |             |                  |        |                  |   |
| CT-e                               | ▼ Mi     | nas Gerais 🔍 🔻                | TODOS    | - | Produção |        | • /         | Ativo            | -      | Fi <u>l</u> trar |   |
| Documento                          | UF       |                               | Operação |   |          | Versão |             | Ambiente         | S      | tatus            | 2 |
| CT-e                               | MG       | Recepção                      |          |   |          | 3.00   | Р           |                  | А      |                  | - |
| CT-e                               | MG       | Retorno da Recepção           |          |   |          | 3.00   | Ρ           |                  | Α      |                  |   |
| CT-e                               | MG       | Cancelamento                  |          |   |          | 3.00   | P           |                  | Α      |                  |   |
| CT-e                               | MG       | Inutilização de Numeração     |          |   |          | 3.00   | P           |                  | A      |                  |   |
| CT-e                               | MG       | Consulta da situação atual    |          |   |          | 3.00   | P           |                  | Α      |                  |   |
| СТ-е                               | MG       | Consulta do status do serviço |          |   |          | 3.00   | P           |                  | Α      |                  |   |
| 4                                  |          |                               |          |   |          |        |             |                  |        |                  |   |
|                                    |          |                               |          |   |          | Novo   | <u>E</u> di | itar <u>I</u> mp | orimir | <u>F</u> echar   |   |

No link: http://www.cte.fazenda.gov.br/portal/webServices.aspx?tipoConteudo=wpdBtfbTMrw=

Você conseguirá consultar quais são os links que devem ser usados para emissão em Contingência no estado de Minas:

Conforme consta na Sefaz de MG, a contingência deve ser habilitada para o webservice SVC-SP

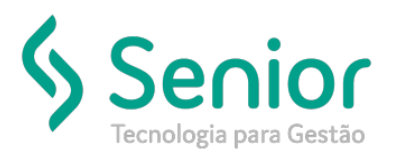

## • A Sefaz/MG utiliza a contingência SVC-SP (Campo tpEmis = "8").

## Nesse caso, os links para contingência são os descritos abaixo:

| Serviço              | URL                                                                 |  |
|----------------------|---------------------------------------------------------------------|--|
| CteRecepcao          | https://nfe.fazenda.sp.gov.br/cteWEB/services/cteRecepcao.asmx      |  |
| CteRetRecepcao       | https://nfe.fazenda.sp.gov.br/cteWEB/services/CteRetRecepcao.asmx   |  |
| CteConsultaProtocolo | https://nfe.fazenda.sp.gov.br/cteWEB/services/CteConsulta.asmx      |  |
| CteStatusServico     | https://nfe.fazenda.sp.gov.br/cteWEB/services/CteStatusServico.asmx |  |

### No sistema, você deverá clicar em Editar, sobre o link desejado:

| 🛅 Consulta ao Cadastro | de Endere  | ços Web Service               |                   |   |          |        |               |                    | <b>°</b> 2                  | i 🛛 |
|------------------------|------------|-------------------------------|-------------------|---|----------|--------|---------------|--------------------|-----------------------------|-----|
| <b>x</b>               |            |                               |                   |   |          |        |               |                    |                             | 3   |
| Documento              | Es         | tado                          | Operação Ambiente |   |          | Status |               |                    |                             |     |
| CT-e                   | <b>—</b> M | inas Gerais 🔍 💌               | TODOS             | • | Produção |        | ▼ Ati         | vo                 | <ul> <li>Filtrar</li> </ul> |     |
| Documento              | UF         |                               | Operação          |   |          | Versão | A             | mbiente            | Status                      | 2   |
| CT-e                   | MG         | Recepção                      |                   |   |          | 3.00   | P             | A                  |                             | -   |
| CT-e                   | MG         | Retorno da Recepção           |                   |   |          | 3.00   | P             | A                  |                             |     |
| CT-e                   | MG         | Cancelamento                  |                   |   |          | 3.00   | P             | A                  |                             |     |
| CT-e                   | MG         | Inutilização de Numeração     |                   |   |          | 3.00   | P             | A                  |                             |     |
| CT-e                   | MG         | Consulta da situação atual    |                   |   |          | 3.00   | P             | A                  |                             |     |
| CT-e                   | MG         | Consulta do status do serviço |                   |   |          | 3.00   | P             | A                  |                             |     |
|                        |            |                               |                   |   |          |        |               |                    |                             | -   |
| · · ·                  |            |                               |                   |   |          |        |               |                    |                             |     |
|                        |            |                               |                   |   |          | Novo   | <u>E</u> dita | r <u>I</u> mprimir | <u> </u>                    | ſ   |

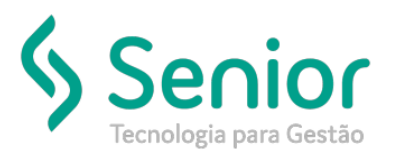

E realizar a sua exclusão:

| 🔲 Cadastro d                      | e Endereços de                    | e Web Service               |   |                      |                | <b>ت</b> ا          | a' 🛛 |
|-----------------------------------|-----------------------------------|-----------------------------|---|----------------------|----------------|---------------------|------|
|                                   |                                   |                             |   |                      |                |                     | 0    |
| Documento<br>CT-e                 | UF<br>MG                          | <b>Operação</b><br>Recepção | - | Ambiente<br>Produção | Vers<br>3.00   | são Status<br>Ativo | -    |
| URL do Web Se<br>https://cte.faze | e <b>rvice</b><br>Inda.mg.gov.br/ | cte/services/CteRecepcao    |   |                      |                |                     |      |
| -Emissão em                       | Contingência -                    |                             |   |                      |                |                     |      |
| SVC-SP                            | SVC                               | C-RS SVC-AN                 |   |                      |                |                     |      |
|                                   |                                   |                             |   | <u>G</u> ravar       | <u>E</u> xclui | r <u>F</u> ech:     | ar   |

Esse processo deverá ser executado com as seguintes Operações: Recepção, Retorno de Recepão, Consulta da Situação Atual e Consulta do Status do Serviço.

Assim que realizar a exclusão, poderá clicar em: Novo e realizar os devidos cadastros, conforme abaixo:

#### Recepção:

https://nfe.fazenda.sp.gov.br/cteWEB/services/cteRecepcao.asmx

| 🛅 Cadastro de Endereços d      | e Web Service                    |                        | r ⊿.                  | $\boxtimes$ |
|--------------------------------|----------------------------------|------------------------|-----------------------|-------------|
| ×                              |                                  |                        |                       | 8           |
| Documento UF<br>CT-e 	 MG      | Operação<br>Recepção ▼           | Ambiente<br>Produção 💌 | VersãoStatus3.00Ativo | •           |
| https://nfe.fazenda.sp.gov.br/ | cteWEB/services/cteRecepcao.asmx |                        |                       |             |
| Emissão em Contingência        | C-RS SVC-AN                      |                        |                       |             |
|                                |                                  | <u>G</u> ravar         | Excluir Eechar        |             |

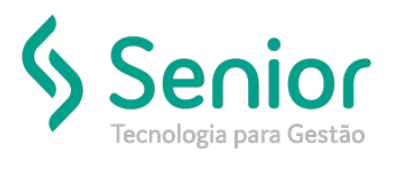

### Retorno da Recepção:

https://nfe.fazenda.sp.gov.br/cteWEB/services/CteRetRecepcao.asmx

| 🔲 Cadastro de Endereços de Web Service 🛛 🗖 🖂                                            |                                 |                        |                                        |  |  |  |  |  |  |
|-----------------------------------------------------------------------------------------|---------------------------------|------------------------|----------------------------------------|--|--|--|--|--|--|
| 2                                                                                       |                                 |                        | 0                                      |  |  |  |  |  |  |
| Documento UF<br>CT-e ▼ MG ▼                                                             | Operação<br>Retorno da Recepção | Ambiente<br>Produção 💌 | Versão     Status       3.00     Ativo |  |  |  |  |  |  |
| URL do Web Service<br>https://nfe.fazenda.sp.gov.br/cteWEB/services/CteRetRecepcao.asmx |                                 |                        |                                        |  |  |  |  |  |  |
| Emissão em Contingência                                                                 |                                 |                        |                                        |  |  |  |  |  |  |
|                                                                                         |                                 | Gravar                 | <u>E</u> xcluir <u>F</u> echar         |  |  |  |  |  |  |

## Consulta da Situação Atual:

https://nfe.fazenda.sp.gov.br/cteWEB/services/CteConsulta.asmx

| 🔲 Cadastro de Endereços de Web Service 🛛 🗖 🖂 |                    |                               |                   |   |                      |   |                 |                 |   |
|----------------------------------------------|--------------------|-------------------------------|-------------------|---|----------------------|---|-----------------|-----------------|---|
| <b>x</b>                                     |                    |                               |                   |   |                      |   |                 |                 | 3 |
| Documento                                    | UF<br>MG 💌         | <b>Operação</b><br>Consulta ( | da situação atual | • | Ambiente<br>Produção | • | Versão<br>3.00  | Status<br>Ativo | • |
| URL do Web So<br>https://nfe.faze            | URL do Web Service |                               |                   |   |                      |   |                 |                 |   |
| Emissão em Contingência                      |                    |                               |                   |   |                      |   |                 |                 |   |
|                                              |                    |                               |                   |   | <u>G</u> ravar       |   | <u>E</u> xcluir | <u>F</u> echai  |   |

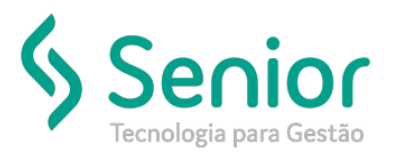

### Consulta do Status do Serviço:

https://nfe.fazenda.sp.gov.br/cteWEB/services/CteStatusServico.asmx

| 🔲 Cadastro de Endereços de Web Service 🛛 🗖 🖂 |                  |          |                        |       |            |                 |                |  |  |  |
|----------------------------------------------|------------------|----------|------------------------|-------|------------|-----------------|----------------|--|--|--|
| <b>x</b>                                     |                  |          |                        |       |            |                 | 0              |  |  |  |
| Documento                                    | UF               | Орегаção | 1                      |       | Ambiente   | Versão          | Status         |  |  |  |
| CT-e 🔻                                       | MG 🔻             | Consulta | a do status do serviço | -     | Produção 🔻 | 3.00            | Ativo 💌        |  |  |  |
| URL do Web S                                 | ervice           |          |                        |       |            |                 |                |  |  |  |
| https://nfe.faze                             | enda.sp.gov.br/d | teWEB/se | rvices/CteStatusServic | o.asm | x          |                 |                |  |  |  |
| -Emissão em                                  | Contingência -   |          |                        |       |            |                 |                |  |  |  |
| SVC-SP                                       | SVC              | -RS      | SVC-AN                 |       |            |                 |                |  |  |  |
|                                              |                  |          |                        |       | Gravar     | <u>E</u> xcluir | <u>F</u> echar |  |  |  |

Na sequência deverá acessar o Cadastro de Unidades, ou seja, o cadastro da Unidade de Minas: Trucker->Cadastro->Empresa->Unidades de Negócio, clique em Docs Eletrônicos ->CT-e

| Cadastro de Unidades                            |                                              |                            |                               | ් <u>වි</u> 🛛        |
|-------------------------------------------------|----------------------------------------------|----------------------------|-------------------------------|----------------------|
|                                                 |                                              |                            |                               | 0                    |
| Código Razão Social                             | Nome Fantasia                                | I                          | Sigla                         | Telefone             |
| 0001                                            |                                              |                            |                               |                      |
| CEP Endereço                                    |                                              | N° Complem                 | nento                         |                      |
| 9                                               |                                              | 1675                       |                               |                      |
| Bairro                                          | Cidade                                       |                            |                               | UF                   |
|                                                 |                                              |                            |                               |                      |
| CNPJ Inscrição                                  | Estadual Inscrição Municip                   | pal Alvará                 | RNTRC                         | Validade             |
|                                                 |                                              |                            |                               |                      |
| CEI EDI AUPD UTI para acesso                    | externo                                      | Uri da Logomarca           |                               | Aitura Largura       |
| Fax Telefone 0800 Site                          |                                              | Email                      |                               |                      |
|                                                 |                                              |                            |                               |                      |
| Responsável                                     | Impressora de Etiquetas de CTRC Padi         | rão Matr                   | iz                            |                      |
|                                                 | Nenhuma                                      | ▼ 000                      | 1 🔍                           |                      |
| Apólice de Seguros                              | Tabe                                         | la de Diária de Motoristas |                               |                      |
| 000001                                          |                                              | 9                          |                               |                      |
| Tabela de Horas Extras de Viagens               | Tipo de Viagem Preferenci                    | al                         | Tipo de Embarque Preferenc    | cial                 |
|                                                 | Entrega                                      | •                          | Transferência                 | •                    |
| 📃 Paga Diária de Motorista em Folha 🛛 🗌 Paga Co | missão de Motorista em Folha 🛛 🗌 Em          | ite CT-Internacional 🛛 🔽   | Permite Remanifesto           |                      |
| 📄 Pagamento de Tarefas de Motorista em Folha    | Pagamento de Ressarcimento                   | de Diárias de Motorista em | Folha                         |                      |
| Doc. Eletr                                      | ônicos <u>C</u> omercial Fi <u>n</u> anceiro | Fiscal Integra             | ção <u>O</u> utros <u>E</u> x | cluir <u>F</u> echar |

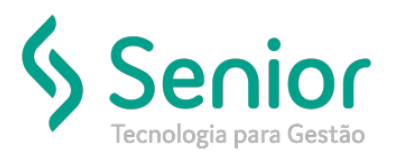

E marque a opção: SVC - SP

| 🔲 Cadastro de Documentos Eletrôni | <mark>cos da</mark> U | Jnidade - CT-e                           | ් වේ                  | $\mathbf{X}$ |
|-----------------------------------|-----------------------|------------------------------------------|-----------------------|--------------|
| <b>x</b>                          |                       |                                          |                       | 3            |
| Tipo de Emissão do Conhecimento   | UF                    | Ordenação Padrão de NF                   | Nº Vias DACT          | E            |
| WEBSERVICE -                      | RN                    | Número da Nota                           | ▼ 0                   |              |
| Emissão em Contingência           | -DA                   | 🗹 CT-e em Produção 🛛 🗌 Permite Cancelame | ento Posterior a 7 D. |              |
| Diretório de Backup               |                       |                                          |                       |              |
|                                   |                       |                                          |                       |              |
|                                   |                       | <u>G</u> ravar <u>S</u> érie             | s <u>F</u> echar      |              |

**Importante**: Durante o período que a Contingência estiver ativada, não será possível Aprovar conhecimentos Complementares e nem realizar o **Cancelamento** de CT-es.

Abaixo estão os links da Sefaz de MG para cada Operação, esses links deverão ser recadastrados quando o webservice de MG normalizar:

Recepção:

https://cte.fazenda.mg.gov.br/cte/services/CteRecepcao

Retorno da Recepção:

https://cte.fazenda.mg.gov.br/cte/services/CteRetRecepcao

Consulta da Situação Atual:

https://cte.fazenda.mg.gov.br/cte/services/CteConsulta

Consulta do Status do Serviço:

https://cte.fazenda.mg.gov.br/cte/services/CteStatusServico

Todos os links são para a versão 3.00 do CT-e.